- 1. Open myLongwood using your LancerNet ID and Password
- 2. Go to *Faculty* tab
- 3. Go to Faculty Shortcuts.
- 4. Under Faculty Information Menu, select *Estimate Grades*.

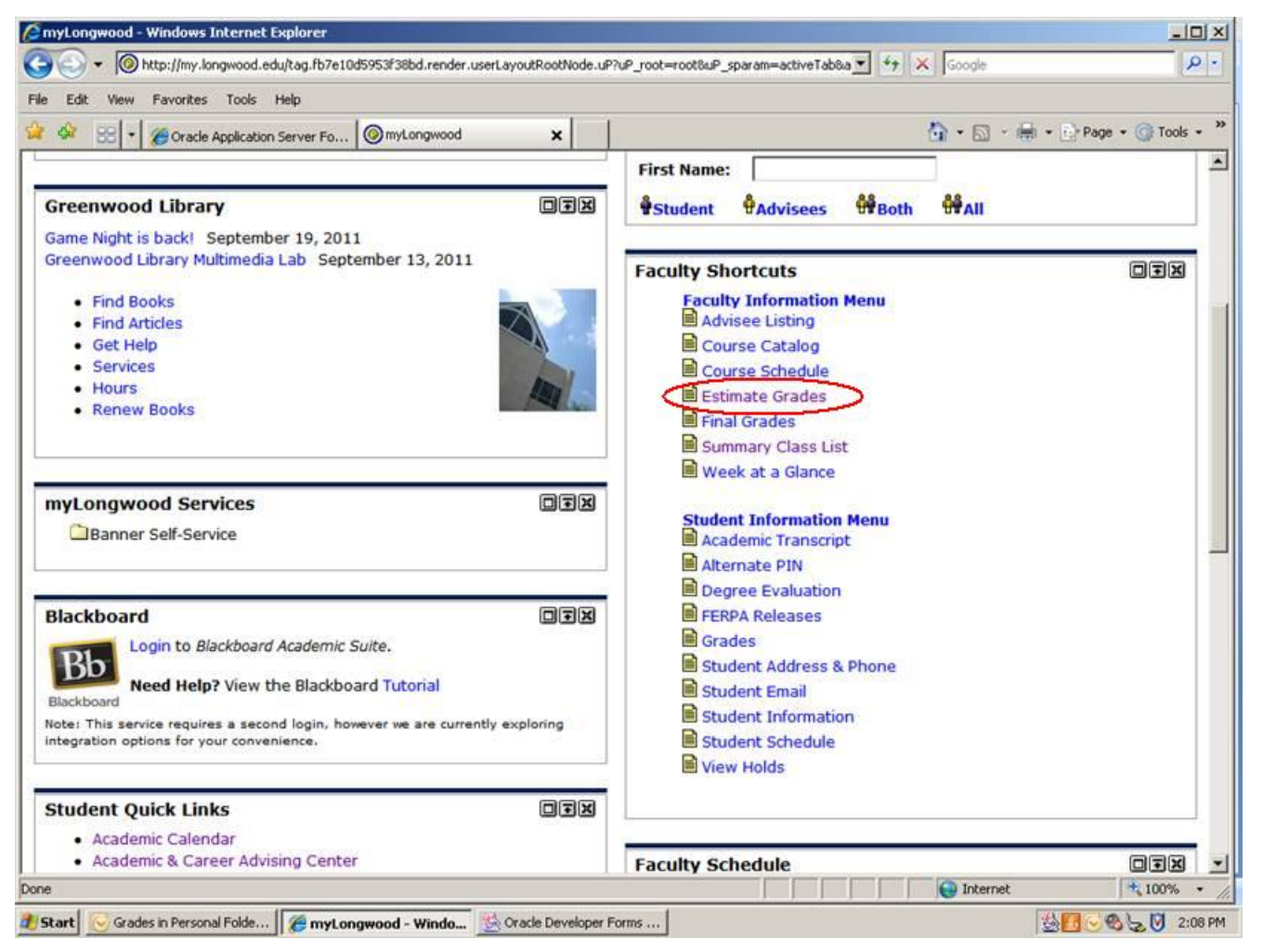

5. Select *Current Term* and a list of your courses should be displayed.

## DO NOT choose Faculty Grade Assignment for Mid-Term Grade Estimates.

| 🤌 myLongwood - Windows Internet Explorer                                                                                |                                            |
|----------------------------------------------------------------------------------------------------|--------------------------------------------|
| C C + M http://my.longwood.edu/tag.fb7e10d5953f38bd.render.userLayoutRootNode.ul                                        | P?uP_remove_target=u13l1n61 🔽 🔄 🗙 Google   |
| File Edit View Favorites Tools Help                                                                                     |                                            |
| 😪 🍪 🖃 🔻 🏉 Oracle Application Server Fo 🔞 myLongwood 🗙                                                                   | 🚹 🔻 🔝 👻 🖶 Page 👻 🎯 Tools 👻                 |
| myLongwood Services                                                                                                    | Today is: Sep 26, 2011                     |
| Banner Self-Service                                                                                                    | Search (MM/DD/YYYY): 09/26/2011 Go         |
|                                                                                                    | ◄ ▷ Sep 26, 2011                           |
| Blackboard                                                                                                    | · · · · · · · · · · · · · · · · · · ·      |
| Login to Blackboard Academic Suite.                                                                                     | Weekly View                                |
| Bb                                                                                                    |                                            |
| Blackboard Need Help? View the Blackboard Tutorial                                                                      | Facure, Grade Assignment                   |
| Note: This service requires a second login, however we are currently exploring integration options for your convenience |                                            |
|                                                                                                    | Ciner Grades                               |
|                                                                                                    | No Final orades are required at this time. |
| Student Quick Links                                                                                                    |                                            |